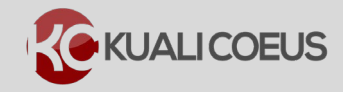

## **Overview:**

The PI Dashboard displays Expenditures Volume, Alerts, and Research Activity. This gives users access to view Proposals, Awards, Project Documents, and Key Person Maintenance documents in a single easy to use screen. Additionally, it assists in understanding what documents could need followup or additional actions from the researcher.

## Notes:

Clicking on proposal numbers or text in the actions column will open the document and display more information.

As a reminder, upcoming expirations and reporting requirements are displayed in the **Alerts** section.

## **Procedure:**

- 1. Log into Kuali Coeus.
- 2. The **Dashboard** screen will automatically open after log in. This displays **Expenditures Volume**, **Alerts**, and **Research Activity**.

| Dashboard                                                                   |                                      |                                                                                        | Dowdy, Stephen D's Dashboard -                                                                                                    |
|-----------------------------------------------------------------------------|--------------------------------------|----------------------------------------------------------------------------------------|----------------------------------------------------------------------------------------------------|
| Expenditures Volume                                                         |                                      | Alerts ()                                                                              |                                                                                                    |
| 2,000,000                                                                   |                                      |                                                                                        |                                                                                                    |
| 1,500,000                                                                   |                                      |                                                                                        |                                                                                                    |
| 1,000,000                                                                   |                                      |                                                                                        |                                                                                                    |
| 500,000                                                                     |                                      |                                                                                        |                                                                                                    |
| 2009 2010 2011 2012 2013                                                    | 2014 2015                            |                                                                                        |                                                                                                    |
| My Research Activity                                                        |                                      |                                                                                        |                                                                                                    |
| Proposals Awards Project Documents Key Perso                                | on Maintenance                       |                                                                                        |                                                                                                    |
| Proposals                                                                   |                                      |                                                                                        |                                                                                                    |
| Proposal:   Project Title: 99269 99251 99222 Showing 1 to 10 of 127 entries | ≎ Sponsor Name:<br>NSF<br>NIH<br>NIH | Status:     Deadline Da     In Progress     In Progress     In Progress     12/10/2014 | ate:       \$\overline\$ Start Date:       \$\overline\$ End Date:       \$\overline\$         01/01/2015       01/05/2018       \$\overline\$       \$\overline\$         01/01/2015       12/31/2019       \$\overline\$       \$\overline\$         12/01/2014       12/31/2019       \$\overline\$       \$\overline\$         First       Previous       1       2       3       4       5       Next       Last |

Figure 1 - PI Dashboard

3. The **Expenditures Volume** graph shows seven years of sponsored programs expenditures, including research volume as well as other sponsored activity. The volume

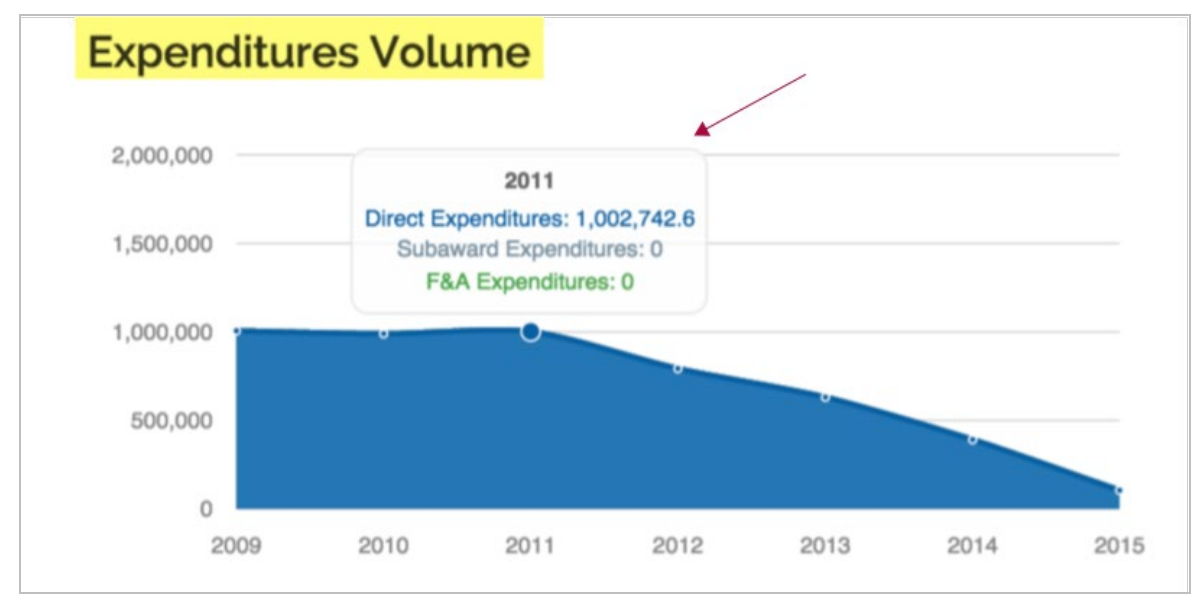

is divided into three categories: **Direct Costs**, **Subaward Expenditures**, and **F & A**. Data in the chart is updated nightly.

Figure 2 - Expenditures Volume

**Note**: Hovering over a dot on the graph will display additional details like the 2011 call-out in the example above.

- 4. The **Alerts** section will display pending expirations and reporting requirements as a reminder that upcoming actions are required.
- 5. The Proposal tab of the PI Dashboard will be displayed by default in the My Research Activity section. This tab will include proposals in which the dashboard owner is either the Principal investigator (PI) or PI-Contact on a proposal. From this tab you can view the Proposal Number, Project Title, Sponsor Name, Status, Deadline Date, Start Date, and End Date.

| Ay Research Activity                 |                                    |                                                                             |                              |                                                                                                    |                                                                                                |   |
|--------------------------------------|------------------------------------|-----------------------------------------------------------------------------|------------------------------|----------------------------------------------------------------------------------------------------|------------------------------------------------------------------------------------------------|---|
| Proposals Awards Project Documents K | ey Person Maintenance              |                                                                             |                              |                                                                                                    |                                                                                                |   |
| Proposals                            |                                    |                                                                             |                              |                                                                                                    |                                                                                                |   |
| Proposal:                            | Sponsor Name:<br>NSF<br>NIH<br>NIH | <ul> <li>Status:<br/>In Progress<br/>In Progress<br/>In Progress</li> </ul> | Deadline Date:<br>12/10/2014 | <ul> <li>Start Date:<br/>01/01/2015<br/>01/01/2015<br/>12/01/2014</li> <li>First Previous 1</li> </ul> | <ul> <li>End Date:<br/>01/05/2018<br/>12/31/2019<br/>12/31/2019</li> <li>3 4 5 Next</li> </ul> | ¢ |

Figure 3 – PI Dashboard > Proposals

**Note**: This table will not display proposals where the **Researcher** is **Co-I**, **Key Person**, or another role on the proposal.

6. Proposals in the My Research Activity section are prioritized by the Action Required. Proposals that are currently in pending status will be displayed first since they typically involve need PI action, like certification, and other PI involvement. Then, Proposals with Revision Requested are displayed next to inform you that additional information and revisions are needed before proposal approval. Lastly, all other proposals where the dashboard owner is either the Principal investigator (PI) or PI-Contact on a proposal.

| My Research Activity               |                        |             |                |                  |              |      |  |  |
|------------------------------------|------------------------|-------------|----------------|------------------|--------------|------|--|--|
| Proposals Awards Project Documents | Key Person Maintenance |             |                |                  |              |      |  |  |
| Proposals                          |                        |             |                |                  |              |      |  |  |
| Proposal:                          | Sponsor Name:          | Status:     | Deadline Date: | Start Date:      | End Date:    | 0    |  |  |
| 99269                              | NSF                    | In Progress |                | 01/01/2015       | 01/05/2018   |      |  |  |
| 99251                              | NIH                    | In Progress |                | 01/01/2015       | 12/31/2019   |      |  |  |
| 99222                              | NIH                    | In Progress | 12/10/2014     | 12/01/2014       | 12/31/2019   |      |  |  |
| Showing 1 to 10 of 127 entries     |                        |             |                | First Previous 1 | 2 3 4 5 Next | Last |  |  |
|                                    |                        |             |                |                  |              |      |  |  |
|                                    |                        |             |                |                  |              |      |  |  |

Figure 4 - Proposal Prioritization

Notice in the example above **In Progress** proposals are listed first since they have not been submitted for approvals and require more information before sent for approval.

7. Clicking on the **Proposal Number** (such as number 99269 in the figure above) will take you to the **KC Proposal Document**.

|                             | HOME DASHBOARD SYSTEM ADMIN POR                                                                             | TAL                                                                                                    |
|-----------------------------|----------------------------------------------------------------------------------------------------|----------------------------------------------------------------------------------------------------|
|                             | kc6021-s18-20150428-1258 User: dgarcia6 👻 Doc Search Action List G                                          | et Hel                                                                                                    |
| 38 ←───                     | Document Info<br>Doc Nbr: 1113<br>S25 Connecte<br>Initiator: kman<br>Status: In Proj<br>more                | )<br>252<br>d: y<br>in<br>gress                                                                                                    |
|                             | ✓ Data Validation (off) 🖶 Print @ Copy 🧮 Medusa 🗮 Hierarchy 💿 Budget Versions ⑦ Hel                         | p -                                                                                                    |
| Proposal Details            |                                                                                                    |                                                                                                    |
| * indicates required fields |                                                                                                    |                                                                                                    |
| Proposal Type: *            | New                                                                                                    |                                                                                                    |
| Lead Unit:                  | 154000                                                                                                    |                                                                                                    |
| Activity Type: *            | Organized Research                                                                                          |                                                                                                    |
| Project Dates: *            | 07/01/2016 to 06/30/2019                                                                                    |                                                                                                    |
|                             |                                                                                                    |                                                                                                    |
| Project Title: *            | Kim test for KC PreAward testing day Jan 15th S2S changing title                                            | 1.1.1                                                                                                    |
| Project fille.              |                                                                                                    | 6                                                                                                    |
|                             | 38   Proposal Details  Indicates required fields  Proposal Type:  Lead Unit: Activity Type:  Project Dates: | HOME       DASHBOARD       SYSTEM ADMIN POR         kc6021-s18-20150428-1258       User: dgarcla6 → Doc Search       Action List       G         38 |

Figure 5 - Proposal Document

8. Return to the PI Dashboard by selecting the **Dashboard** button on the Kuali Coeus header

| HOME                     | DASHBO         | ARD SYS    | TEM ADMIN   | PORTAL   |
|--------------------------|----------------|------------|-------------|----------|
| kc6021-s18-20150428-1258 | User: skluth - | Doc Search | Action List | Get Help |
|                          |                |            |             |          |

Figure 6 - Returning to PI Dashboard

9. The Awards tab displays the Award Number, Award Title, Sponsor Name, Status, Deadline Date and Start/End Dates. Like the Proposals section, the table will only show proposals where the Dashboard Owner is either PI or PI-Contact and are prioritized.

| Proposals    | Awards   | Project Documents | Key Person Maintenar | ICO                                        |   |         |                  |             |            |
|--------------|----------|-------------------|----------------------|--------------------------------------------|---|---------|------------------|-------------|------------|
| wards        |          |                   |                      |                                            |   |         |                  |             |            |
| Award: 0     | Award Ti | tle:              | ٥                    | Sponsor Name:                              | ¢ | Status: | Account Number:0 | Start Date: | End Date:0 |
| 010163-00160 |          |                   |                      | Maine Medical Center Research Institute    |   | Hold    |                  | 03/26/2007  | 03/25/2008 |
| 010163-00139 |          |                   |                      | University of California-San Diego         |   | Active  |                  | 12/01/2005  | 11/30/2011 |
| 010163-00142 |          |                   |                      | University of Medicine and Dentistry of NJ |   | Active  |                  | 02/01/2006  | 01/31/2012 |

Figure 7– Awards Tab

**Note**: Clicking on any of the arrows in a column header allows you to sort the information in the column by either ascending or descending order.

10. Awards that are in **Hold** status are displayed first, with **Pending**, **Active**, and **Closed** each prioritized to assist the researcher in finding awards that require action or attention.

Notice in figure 7, the first award is in **Hold** status and could require additional action.

11. Clicking on the **Award Number** link will take you to the **Award** document in KC.

|                                  |                                     |                                                             | Sponsor Name: DOE - Of    | ffice of ARPA-E                | ast Update: 02/18/15 01:06 PM b |
|----------------------------------|-------------------------------------|-------------------------------------------------------------|---------------------------|--------------------------------|---------------------------------|
| ard Contacts Commitments Budget  | Versions Payment, Reports & Te      | ms Special Review Custom Data                               | Comments, Notes & Attac   | chments Award Actions M        | Aedusa                          |
|                                  |                                     |                                                             | ,                         |                                |                                 |
|                                  |                                     |                                                             |                           | time & mor                     | expand all collapse all         |
|                                  |                                     |                                                             |                           | unie a mor                     | ?                               |
| Document Overview                | ▼ hide                              |                                                             |                           |                                |                                 |
|                                  |                                     |                                                             |                           |                                |                                 |
| Document Overview                |                                     |                                                             |                           |                                |                                 |
|                                  | * Description                       | <ul> <li>Copy of award for testing routing/agend</li> </ul> | ia                        |                                | Explanation: 🔿                  |
|                                  | Organization Document Number        |                                                             |                           |                                |                                 |
| Funding Proposals                | ▶ show                              |                                                             |                           |                                |                                 |
| Details & Dates                  | ▼ hide                              |                                                             |                           |                                |                                 |
|                                  | - mac                               |                                                             |                           |                                |                                 |
| Details and Dates                |                                     |                                                             |                           |                                | view history ?                  |
| ▼ hide Current Action            |                                     |                                                             |                           |                                |                                 |
| Transaction Type: Notice Date:   |                                     |                                                             | Comments:                 | 1                              |                                 |
| - bide Institution               |                                     | Copied from                                                 | EDS Example Hierarchy     |                                |                                 |
| Award TD                         | 222041 00001                        | Load Unit TD                                                |                           | <b>-</b>                       |                                 |
| Award ID: Version:               | 1                                   |                                                             | 150001 - Center for Coeus | s Training 🖼                   |                                 |
| Award Status:                    | Hold                                | Activity Type:                                              | Organized Research        |                                |                                 |
| Account ID:                      | 5555550                             | Award Type:                                                 | Cooperative Agreement     |                                |                                 |
| Award Title:                     | Award for Testing of EDS - Upload A | tachment 🥏                                                  |                           |                                |                                 |
| ▼ hide Sponsor                   |                                     |                                                             |                           |                                |                                 |
| Sponso                           | DOE - Office of ARPA-E              |                                                             | Prime Sponsor:            |                                |                                 |
| Sponsor Awar                     | -d ID: DE-AR111111                  |                                                             | CFDA Number:              | 81.135                         |                                 |
| Modificatio                      | n ID:                               |                                                             | NSF Science Code:         | Electrical - Engineering: A.05 |                                 |
| snow Sponsor Funding Transferred |                                     |                                                             |                           |                                |                                 |

Figure 7 – Award Document

12. Return to the PI Dashboard by selecting the **Dashboard** button on the Kuali Coeus header

|                                      | HOME                         | DASHBOAR       | d sys     | TEM ADMIN   | PORTAL   |
|--------------------------------------|------------------------------|----------------|-----------|-------------|----------|
|                                      | kc6021-s18-20150428-1258 Use | er: skluth 👻 📥 | oc Search | Action List | Get Help |
| Figure 8 - Returning to PI Dashboard |                              |                |           |             |          |

13. Click the **Project Documents** tab to view your project documents.

The **Project Document** tab displays the **Actions**, **Award Title**, **Sponsors Name**, **Status**, **Account Number**, and **Start/End Dates**. Like the other sections, the results displayed only reflect documents where you are the **PI** or **PI-Contact** on the award. Additionally, only parent account information is displayed.

| ١           | ly Resea            | arch Act         | ivity             | <b>~</b>        |                        |   |           |                 |   |               |      |            |     |
|-------------|---------------------|------------------|-------------------|-----------------|------------------------|---|-----------|-----------------|---|---------------|------|------------|-----|
|             | Proposals           | Awards           | Project Documents | Key Person Main | lenance                |   |           |                 |   |               |      |            |     |
|             | Project             | Docum            | ents              |                 |                        |   |           |                 |   |               |      |            |     |
| $\setminus$ | Actions: $\Diamond$ | Award Title:     |                   | 0               | Sponsor Name:          | 0 | Status: 🗘 | Account Number: | ¢ | Start Date:   | ٥    | End Date:  | ٥   |
| 1           | View                |                  |                   |                 | DOE - Office of ARPA-E |   | Hold      |                 |   | 09/01/2014    |      | 12/31/2015 |     |
|             | View                |                  |                   |                 | NIH                    |   | Active    |                 |   | 01/01/2016    |      | 12/31/2016 |     |
|             | View                |                  |                   |                 | NIH                    |   | Active    |                 |   | 01/01/2015    |      | 12/31/2015 |     |
|             | Showing 1 to        | 10 of 17 entries | S                 |                 |                        |   |           |                 | [ | First Previou | is 1 | 2 Next La  | ast |

Figure 9 – Project Documents Tab

14. Clicking on the **View** link takes you to the project documents for this Award.

| ward 🔋                                      |             | and the second second sec |
|---------------------------------------------|-------------|----------------------------------------------------------------------------------------------------|
| red Doc Form Key Person Maintenance         |             |                                                                                                    |
| Project Documents                           |             | expand all collapse all                                                                                                    |
| Project Documents                           |             | - Collapse All * Expand All                                                                                                    |
| Award 023852-00001 Acct# PI-Haskell Edward  |             |                                                                                                    |
| Attachments                                 |             |                                                                                                    |
| Attachment Type                             | Description | File Name                                                                                                    |
| Institutional Proposal 15050021             |             |                                                                                                    |
| Institutional Proposal 15050021             |             |                                                                                                    |
| Attachments                                 |             |                                                                                                    |
| Attachment Type                             | Description | File Name                                                                                                    |
| Award 023853-00001                          |             |                                                                                                    |
| Award 023853-00001 Acct# PI-Haskell, Edward |             |                                                                                                    |
| Attachments                                 |             |                                                                                                    |
| Attachment Type                             | Description | File Name                                                                                                    |
| Institutional Proposal 15050021             |             |                                                                                                    |
| Institutional Proposal 15050021             |             |                                                                                                    |
| Attachments                                 |             |                                                                                                    |

Figure 10 - Project Documents

15. Return to the PI Dashboard by selecting the **Dashboard** button on the Kuali Coeus header

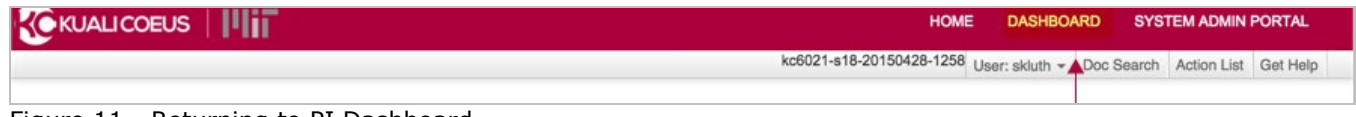

Figure 11 - Returning to PI Dashboard

| Getting Help |
|--------------|
|              |

For questions or problems using Kuali Coeus PI Dashboard Quick Reference Card, email the Support Team at ra-help@mit.edu Include your **Name**, **Contact Information**, and **Comments/Concerns**.